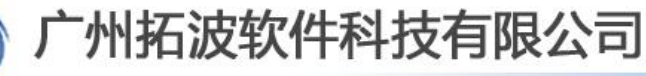

GUANGZHOU TURBO SOFTWARE CO., LTD.

第1页

### 安装完 TurboMail 邮件系统后的初始化设置

#### <u>http://ip:8080/maintlogin.jsp</u>登入系统管理员(postmaster)

1、进入"域管理",添加域名,

"是否默认"启动,发送邮件默认保存到"已发送邮件"也启动。其他参数保持默认即可 (或者根据具体需求进行调整)。

| 用户管理 场管理 🛞        |                                          |  |  |  |
|-------------------|------------------------------------------|--|--|--|
| 编辑域信息             |                                          |  |  |  |
| 其中带*号项,为必填项       |                                          |  |  |  |
| 普通属性 高级属性 企业信息 用户 | 注册 DKIM                                  |  |  |  |
| 域                 | test.com *                               |  |  |  |
| 存储目录              | /turbomail/web/webapps/ROOT///accounts 🗸 |  |  |  |
| HELD命令域名          |                                          |  |  |  |
| 分配空间              | -1 M(负数表示无限制)                            |  |  |  |
| 分配用户数             | -1 (负数表示无限制)                             |  |  |  |
| 是否默认              | ✓ 主域勾选是否默认                               |  |  |  |
| 是否默认              | 启用   ▼                                   |  |  |  |
| 开通日期              |                                          |  |  |  |
| 域到期时间             | ▼时间格式:YYYY-MM-DD,不填表示不设到期时间              |  |  |  |
| 接收域信息通知邮件地址       |                                          |  |  |  |
| 启用短信服务            | → 此功能需要短信网关或者短信猫设备支持                     |  |  |  |
| 启动彩信服务            |                                          |  |  |  |
|                   |                                          |  |  |  |

州拓波软件科技有限公司

GUANGZHOU TURBO SOFTWARE CO., LTD.

【技术文档】

第2页

| 如果域到期,则禁用该域      |                                     |
|------------------|-------------------------------------|
| 域日发信数量           | -1                                  |
| 域发送邮件频率          | 格式:发送次数/间隔秒数,为空表示不控制                |
| 最大可建用户组数         | -1                                  |
| 允许域级邮件监控功能       |                                     |
| 允许域级邮件审批         |                                     |
| 允许域级黑名单          |                                     |
| 允许域级白名单          |                                     |
| 禁用域外发中继          |                                     |
| 启用域网络硬盘          |                                     |
| 启用域地址本           |                                     |
| 最大分配网络硬盘空间       | -1 M(负数表示无限制)                       |
| 启动即时通讯服务         |                                     |
| 发送邮件默认保存到"已发送邮件" | ☑ → 此功能是指新增的用户默认也就会启动发送邮件默认到"已发送邮件" |
| 保存取消             |                                     |
|                  |                                     |

#### 2、进入"系统设置"---"一般参数"

设置"自动清除垃圾/病毒事件间隔"一般保留一周的垃圾病毒邮件即可,即 168 小时。 设置"清除超过(天)之前的日志",一般保留一个月的日志即可。启动"邮件状态追踪"功能,此功能启动之后,用户可以在"邮箱服务"----"邮件跟踪"查看自己发送的邮件是否发送成功。其他参数保持默认即可。

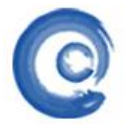

# 广州拓波软件科技有限公司

GUANGZHOU TURBO SOFTWARE CO., LTD.

| ++- | 5-4 | -41/ 1 |
|-----|-----|--------|
| 1   | NΥ  |        |

第3页

| 虹色参数未示这参数在服务量后后了生效           中原用性         「以大学 建口風性           用户验证定型         文本           水素都有点号         ・           水素都有点号         ・           水素都有点号         ・           水素都有点号         ・           水素都有点号         ・           水気都有点号         ・           水気就是以用         ※           一般なる「「」」         小麦、「「」」           一般なる「「」」         一           一般なる「「」」         小麦、「」」           一般なる「「」」         「」」           一般なる「「」」         「」」           一日生活言         万二           日台添加         「」」           日台添加         「」」           日台添加         「」」」           日台添加         「」」」           日台添加         「」」」」           日台添加         「」」」」」           日台添加         「」」」」」」           日台湾加         「」」」」」」」」           日台湾         「」」」」」           日台湾         「」」」」」」」」」           日台湾         「」」」」」」」」」           日台湾         「」」」」」」」」」」」」」」」」           日台湾         「」」」」」」」」」」」」」」」           日台湾         「」」」」」」」」」」」」」」」」」」」」」」」」」」」           日台湾         「」」」」」」」」」」」」」」」」」」」」」」」」」」」」」」」」」」                                                                                                    | 用户管理 域管理 😹 系统设置 😹                         |                                                  |
|----------------------------------------------------------------------------------------------------|-------------------------------------------|--------------------------------------------------|
|                                                                                                    | 红色参数表示该参数在服务重启后才生效                        |                                                  |
|                                                                                                    | 一般属性 二次开发接口属性 调试设置                        |                                                  |
|                                                                                                    | 用户验证类型                                    | 文本 ▼                                             |
| 系統管理局账号         potnatterboot           一般校績没信息係号            不产生績误邮件条件         不产生績误邮件条件           一般校気保護公報号            - 日本記号         所有 •           日本記号         所有 •           日本記号         所有 •           日本記号         所有 •           日本記号         所有 •           日本記号         所有 •           日本記号         万万 •           日本記号         万万 •           日本記号         万万 •           日本記号         万万 •           日本記号         万万 •           日本記号         万万 •           日本記号         万万 •           日本記号         万万 •           日本記号         万万 •           日本語         2.0000         「「「「大 小子 學表示不是 山本 国会 三           「日本語知道(「大 シュ 中) 中部のは他         ○         「小村 中 美 中 石 添 注 会 ~ 日 計 日本 日本 三           「日本 日本         ○         天 小子 教 号 予 本 市 日本 日本 日本 日本 日本 日本 日本 日本 日本 日本 日本 日本 日本                                                                                                    | 本集群节点号                                    |                                                  |
| 接收错误信息帐号     「不产生错误邮件条件 不产生错误邮件条件     不产生错误邮件条件 不产生错误邮件条件     报收系纸建议体导     语法是信即性件就 包含原邮件作的件 但去隔原邮件的件)。     日志记录度从 所有     日志语言 英语     印商 ●     日志语言 英语 ●     日志语言 英语 ●     日志语言 英语 ●     日志语言 英语 ●     日志语言 英语 ●     日志语言 英语 ●     日志语言 英语 ●     日志语言 英语 ●     日志语言 英语 ●     日志语言 英语 ●     日志语言 英语 ●     日志语言 英语 ●     日志语言 文 ●     日志语言 文 ●     日志記書 文 ●     日志記書 文 ●     日志語言 文 ●     日志語言 文 ●     日志語言 文 ●     日志語言 文 ●     日志語言 文 ●     日志語言 文 ●     日志語言 文 ●     日志語言 文 ●     日志語言 文 ●     日志語言文 ●     日志語言文 ●     日言文 ●     日志語言文 ●     日志言言 ●     日志言言 ●     日志言言 ●     日言言言 ●     日言言言言     日志言言 ●     日言言言 ●     日言言言 ●     日志言言 ●     日志言言 ●     日言言言 ●     日志言言 ●     日志言言 ●     日志言言 ●     日志言言 ●     日志言言 ●     日志言言 ●     日志言言 ●     日言言言 ●     日志言言 ●     日志言言 ●     日志言言 ●     日言言言言     日志言述 ●     日志言言 ●     日言言言 ●     日言言言 ●     日言言言 ●     日言言言 ●     日言言言言     日志言言 ●     日言言言     日言言言     日言言言     日言言言     日言言言     日言言言     日言 ●     日言     日言 ●     日言言言     日言 ●     日言     日言 ●     日志言言     日言 ●     日言     日言 ●     日言     日言 ●     日言     日言     日言 ●     日言     日言 | 系统管理员账号                                   | postmaster@root                                  |
| 不产生错误感性条件       不产生错误感性条件         据收入效量以供导          错误见信仰时格式       空会原题性件的件(ill主致原感学的好)。         日志花夏       広夏         ●       ●         ●       ●         ●       ●         ●       ●         ●       ●         ●       ●         ●       ●         ●       ●         ●       ●         ●       ●         ●       ●         ●       ●         ●       ●         ●       ●         ●       ●         ●       ●         ●       ●         ●       ●         ●       ●         ●       ●         ●       ●         ●       ●         ●       ●         ●       ●         ●       ●         ●       ●         ●       ●         ●       ●         ●       ●         ●       ●         ●       ●         ●       ●         ●       ● <td< th=""><th>接收错误信息帐号</th><th></th></td<>                                                                                                    | 接收错误信息帐号                                  |                                                  |
| 据收系弦建议帐号           错误退信前付格式           日志混要於           月古混音           正式要素           正式要素           正式要素           正式要素           正式要素           正式要素           正式要素           正式要素           正式要素           正式要素           正式要素           正式要素           正式要素           正式要素           正式要素           正式要素           正式           正式      <                                                                                                    | 不产生错误邮件条件                                 | 不产生错误邮件条件                                        |
| 諸規選「開門格茲       包含原部件(開門件)(但法採原部件附件))         日志记表記次       所有 、         日志百言       英语 、         「新電丸小容量警告値       20400         小村       (小子或等于零表示不自动声除))         「新電力小容量警告値       20400         小村       (小子或等于零表示不自动声除))         「市が再体北支ボの付け       ()         「市の市地支ボの小量       ()         「市の市地支ボの小量       ()         「市の市地支ボの小量       ()         「市の市地支ボの小量       ()         「市市       ()         「市市       ()         「市市       ()         「市市       ()         「市市       ()         「市市       ()         「市       ()         「市市       ()         「市       ()         「市       ()         「市       ()         「市       ()         「市       ()         「市       ()         「市       ()         「市       ()         「市       ()         「市       ()         「市       ()         「市       ()         「市       ()         「市       ()          「                                                                                                    | 接收系统建议帐号                                  |                                                  |
| 日志记者要次 所有 •         日志記者 英語 •         山前泉小容量客省 (1)         山前泉小容量客省 (1)         山前泉小容量客省 (1)         山前泉小容量客省 (1)         山前泉小容量客省 (1)         山前泉小容量客省 (1)         山前泉小容量客省 (1)         山前泉小容量客省 (1)         山前泉小容量客省 (1)         山前泉小容量客名 (1)         山前市 (1)         大谷口 (1)         山前市 (1)         小村 (小子或等于零表示不自动演称)         大谷口 (1)         大日 (1)         大田市 (1)         小村 (1)         小村                                                                                                    | 错误退信附件格式                                  | 包含原邮件作附件(但去除原邮件附件) 🔻                             |
| 日志宿を英語・         日志宿を支語・           単裕泉小容量客省         0440           小时(小子或等于零表示不自动清除)           未清理部件提示表         一、「、「、表示不提示           日志応时发送邮件间隔         0           分钟(小子或等于零表示不自动清除)           未清理部件提示表         一、「、「、表示不提示           日志応时发送邮件间隔         0           少钟(小子或等于零表示不自动清除)           大(小子或等于零表示不自动清除)           大(小子或等于零表示不自动清除)           大(水子或等)           「新建設1(天) 2 前的邮給作為量目表           人口         大(小子或等于零表示不自动清除)           大(小子或等于零表示不自动清除)           大(小子或等于零表示不自动清除)           大(小子或等于零表示不自动清除)           大(小子或等于零表示不自动清除)           大(小子或等于零表示不自动清除)           大(小子或等于零表示不自动清除)           大(小子或等于零表示不自动清除)           大(小子或等于零表示不自动清除)           大(小子或等于零表示不自动清除)           大(小子或等于零表示不自动清除)           大(小子或等了 中)           小学者電音           日志行修之時           「加速           「「「」」」」           日本           「「」」」           日本           「「」」」」           日本           「「」」」」           「「」」」」」           「「」」」」」」」」」           「「」」」」」」」」」」」」」」           「」」」」」」」」」」」」」」 <th>日志记录层次</th> <th>所有 🔻</th>                                                                                                    | 日志记录层次                                    | 所有 🔻                                             |
| 新福祉小容量零省値         20400                                                                                                    | 日志语言                                      | 英语 ▼                                             |
| 日防福祉登型/供量时间间隔       100       小时 (小于或等于零表示不自动演除)         米活理邮件提示天数       0       天 (-1 表示不提示)         日防定时发送邮件间隔       0       分钟 (小于或等于零表示不自动定时发送邮件)         水时       小时 (小干邮盤千型素示不自动流除)         水時(大)之前的日志       0       小时 (小干邮盤千型素示不自动流除)         水時方館目录       0       大 (小子或等于零表示不自动清除)         系統於(子)之前的日志       20       天 (小子或等于零表示不自动清除)         系統於(子)之前的日志       20       天 (小子或等于零表示不自动清除)         系統於(子符集)       6       天 (小子或等于零表示不自动清除)         系統於(子符集)       6       子 (小子或等于零表示不自动清除)         系統於(子符集)       6       子 (小子或等于零表示不自动清除)         系统就以子符集       6       子 (小子或等于零表示不自动清除)         系统就以子符集       6       子 (小子或等于零表示在自动清除)         系统以下符集       6       6         修件存储目录可以指定到其他目录,不设算就是默认在/turbesal/secounts目录下       2         金的存储目录           6           6           6           6           6           6           6           6           6 <th>邮箱最小容量警告值</th> <th>20480 K (小于零表示不生成容量警告信息)</th>                                                                                                    | 邮箱最小容量警告值                                 | 20480 K (小于零表示不生成容量警告信息)                         |
| 未満理邮件提示天数         大(1 表示不提示)         自动定时发送邮件间隔        分钟 (小于或装于零表示不自动定时发送邮件)         」本限       小Rt (小干或装于零表示不自动演除)         実際           「新約型(天) 2 前的回志           「新約型(天) 2 前的邮件运程日志           「新約型(天) 2 前的邮件运程日志           「新約型(天) 2 前的邮件运程日志           「新約型(天) 2 前的邮件运程日志           「新約型(天) 2 前的邮件运程日志           「新約型(天) 2 前的邮件运程日志           「新約型(天) 2 前的邮件运程日志           「新約型(天) 2 前的邮件运程日志           「新約型(天) 2 前的邮件运程日志           「新作業経日素           「新作業経日素           「新作業目示           「新作業目示           「新作存線目录           「「新作業示不生成容量警告信息」           「「「「手業示不生成容量警告信息」           「「「「「「「「「「「」」」」」」」」」                                                                                                    | 自动清除垃圾/病毒时间间隔                             | 168小时(小于或等于零表示不自动清除)                             |
| 日初定时发送邮件间隔                                                                                                    | 未清理邮件提示天数                                 | 0 天 (-1 表示不提示)                                   |
| 法総合・・・・・・・・・・・・・・・・・・・・・・・・・・・・・・・・・・・・                                                                                                    | 自动定时发送邮件间隔                                | 0 分钟 (小于或等于零表示不自动定时发送邮件)                         |
|                                                                                                    | 法险 <sub>nontenet</sub> ongenot超过(小时)之前的邮件 | 0 小时 (小干武等干委表示不自动法院)                             |
|                                                                                                    |                                           |                                                  |
| 諸院建型は(天)之前的邮件流量日志       天 (小于或等于零表示不自动清除)         系统款以字符集       CBK         邮件存储目录       格式有两种,1.单个目录;2.多个目录:目录1 最大用户数;目录2 最大用户数;         邮件存储目录       邮件存储目录可以指定到其他目录,不设置就是默认在/turboesil/accounts目录下         全文索引模式       内置 •         自动运行服务模式       内置 •         6份存储目录          服务器(4001目录          服务器(4001目录          市店目录          邮件存储目录是小容量警告值          1       (小于零表示不生成容量警告信息)         1          6          6          6          第          6          6          6          6          6          6          7          6          7          6          7          6          7          8          8          9          9          9                                                                                                    | <b>清除超过(天)之前的日志</b> 120                   | 天 (小于或等于零表示不自动清除)                                |
|                                                                                                    | 清除超过(天)之前的邮件流量日志 0                        | 天 (小于或等于零表示不自动诸除)                                |
| 邮件存储目录       本式有两种,1.单个目录;2.多个目录:目录1 最大用户数;目录2 最大用户数;         邮件存储目录可以指定到其他目录,不设置就是默认在/turbossil/accounts目录下         全文索引模式       小置         自动运行服务模式       小置         協用/task存储结构          修用/task存储结构          服务器临时目录          加卡存储目录是小容量警告值          邮件存储目录是小容量警告值          自志存储空间最小容量警告值          自用文本用户缓存                                                                                                    | 系统默认字符集 GBK                               |                                                  |
| 邮件奏領模式       TurbeStore マ       邮件存储目录可以指定到其他目录,不设置就是默认在/turbemail/secounts目录下         全文索引模式       内置マ         自动运行服务模式       内置マ         使用Hash存储结构          各份存储目录          web临时目录          加件存储目录电小容量警告值          邮件存储目录电小容量警告值          自志存储空间最小容量警告值          自由文本用户缓存                                                                                                    | 邮件存储目录                                    | 格式有两种,1.单个目录;2.多个目录:目录1 最大用户数;目录2 最大用户数;         |
| 全文索引硯式       内置 マ         自动运行服务模式       内置 マ         使用Kash存储结构          各份存储目录          Web临时目录          服务器临时目录          日志目录          自志存储空间最小容量警告値       0         启用文本用户缓存                                                                                                    | 邮件索引模式 TurboStore 、                       | ▲ 邮件存储目录可以指定到其他目录,不设置就是默认在/turbomail/accounts目录下 |
| 自动运行服务模式       內置 ▼         使用Kash存储结构          協分存储目录          Web临时目录          服务器临时目录          La志目录          邮件存储目录最小容量警告值       0       M (小于零表示不生成容量警告信息)         自志存储空间最小容量警告值        M (小于零表示不生成容量警告信息)         自用文本用户缓存                                                                                                    | 全文索引模式 内置 ▼                               |                                                  |
| 使用Hash存储结构         备份存储目录         Web临时目录         Web临时目录         服务器临时目录         日志目录         日志目录         邮件存储目录最小容量警告值         0         M (小于零表示不生成容量警告信息)         启用文本用户缓存                                                                                                    | 自动运行服务模式 内置 🔫                             |                                                  |
| 备份存储目录          Webl临时目录          服务器临时目录          日志目录          由邮件存储目录最小容量警告值       0       M (小于零表示不生成容量警告信息)         日志存储空间最小容量警告值       0       M (小于零表示不生成容量警告信息)         自用文本用户缓存                                                                                                    | 使用Hash存储结构                                |                                                  |
| Webl临时目录         服务器临时目录         日志目录         日志目录         邮件存储目录最小容量警告值         0         NM (小于零表示不生成容量警告信息)         自志存储空间最小容量警告值         自用文本用户缓存                                                                                                    | 备份存储目录                                    |                                                  |
| 服务器临时目录          日志目录          邮件存储目录最小容量警告值       0         M (小于零表示不生成容量警告信息)         日志存储空间最小容量警告值       0         自用文本用户缓存                                                                                                    | Webl临时目录                                  |                                                  |
| 日志目录         邮件存储目录最小容量警告值         0         M (小于零表示不生成容量警告信息)         日志存储空间最小容量警告值         0         加 (小于零表示不生成容量警告信息)         自用文本用户缓存                                                                                                    | 服务器临时目录                                   |                                                  |
| <ul> <li>邮件存储目录最小容量警告值</li> <li>日志存储空间最小容量警告值</li> <li>6</li> <li>6</li> <li>M (小于零表示不生成容量警告信息)</li> <li>6</li> <li>6</li> <li>6</li> <li>7</li> <li>7</li> <li>8</li> <li>8</li> <li>9</li> <li>9</li> <li>9</li> <li>9</li> <li>9</li> <li>9</li> <li>10</li> <li>10</li></ul>                                                                                                    | 日志目录                                      |                                                  |
| 日志存储空间最小容量警告值 0 M (小于零表示不生成容量警告信息)<br>启用文本用户缓存                                                                                                    | 邮件存储目录最小容量警告值 0                           | M (小于零表示不生成容量警告信息)                               |
| 启用文本用户缓存                                                                                                    | 日志存储空间最小容量警告值 0                           | M (小于零表示不生成容量警告信息)                               |
|                                                                                                    |                                           |                                                  |

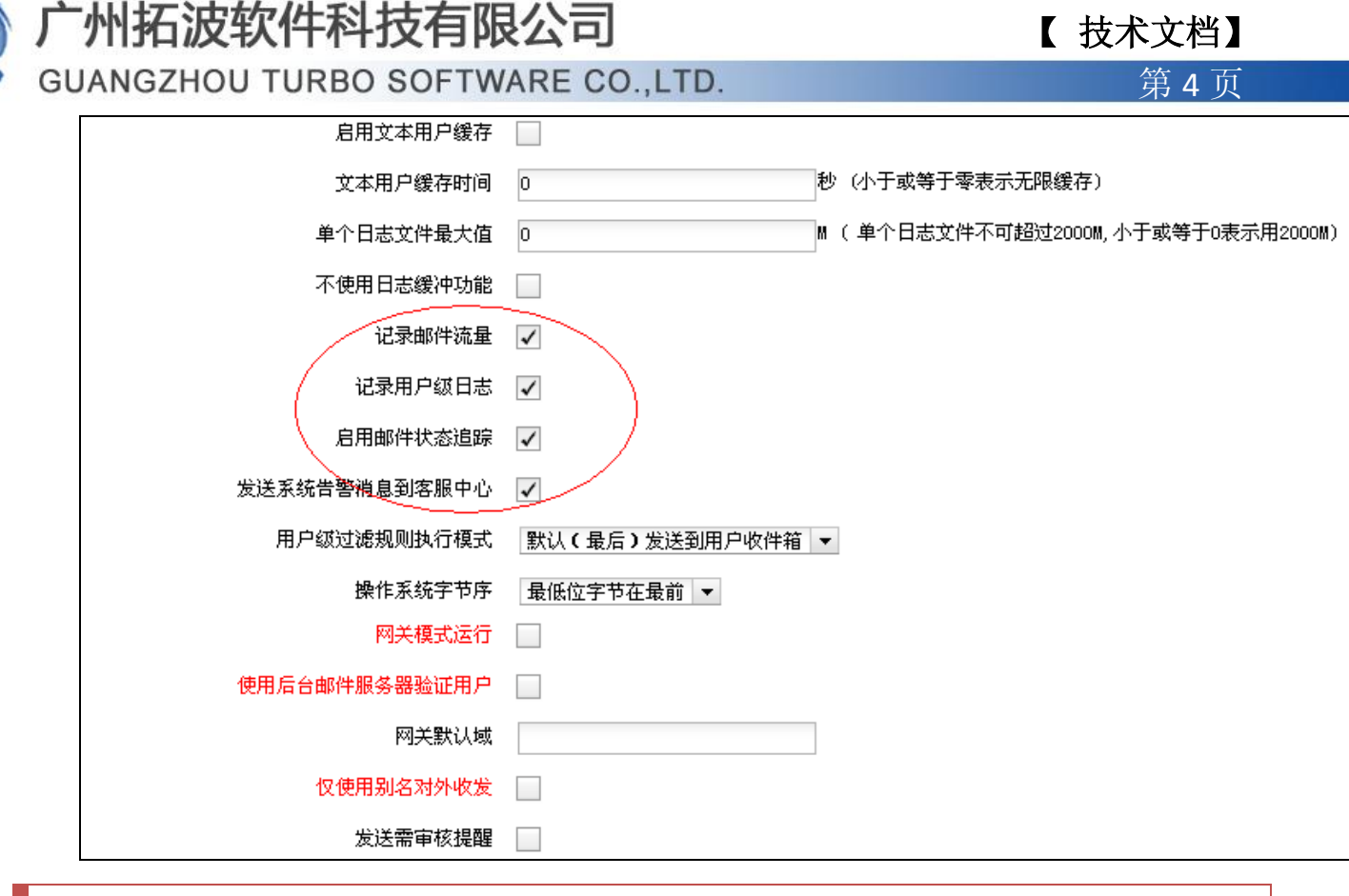

3、进入"系统设置"---"smtp 服务"

3.1 "启动 smtp 验证" 这个必须启动,防止系统被利用发送垃圾邮件。"启动系统内互 发需要 smtp 验证"及"启动系统内不同域强制 smtp 验证"两项可以根据实际情况启动,单域 情况下步没有必要"启动系统内容不同域强制 smtp 验证"服务。"启动 smtp 强制验证"服务 不要启动,此功能应用在 TurboMail 邮件系统上层有专门的反垃圾网关产品的情况下。

## <sup>-</sup>州拓波软件科技有限公司

GUANGZHOU TURBO SOFTWARE CO., LTD.

【技术文档】

第5页

| <u>系统设置</u> >>S <b>T</b> TP服务参数 |                                     |                                                          |  |  |
|---------------------------------|-------------------------------------|----------------------------------------------------------|--|--|
| 红色参数表示该参数在服务重启后才生效              |                                     |                                                          |  |  |
| SMTP服务参数 SMTP端口 中继网关列表 允许中继     | 地址列表 不使用中继网关条件                      | 列表                                                       |  |  |
| SMTP欢迎信息                        | TurboMail SMTP Service ready        | ]                                                        |  |  |
| 服务器IP                           |                                     | ]                                                        |  |  |
| 启用SMTP验证                        |                                     |                                                          |  |  |
| 启用系统内互发需要SMTP验证                 |                                     |                                                          |  |  |
| 启用系统内不同域互发强制SMTP验证              |                                     |                                                          |  |  |
| 启用SMTP强制验证                      |                                     |                                                          |  |  |
| 一不做SMTP验证的IP<br>如               | ]<br>1:192.168.168.0/255.255.255.0) | ](多个IP用分号";"分隔,IP地址可有两种格式:1. 单个ip地址 , 2. 一个网段, IP/Mask , |  |  |
| SMTP验证最大尝试次数                    | 5                                   | ]                                                        |  |  |
| 登录错误间隔延时                        | 0                                   | 秒(小于或等于零表示使用默认值5)                                        |  |  |
| 验证失败后锁定时间                       | 0                                   | 秒(小于等于零,表示不锁定)                                           |  |  |
| 最大的SMTP服务线程                     | 256                                 | (小于或等于零表示使用默认值1024)                                      |  |  |
| 端口最大侦听数                         | 32                                  | (2048为最大值,小于或等于零表示使用默认值64)                               |  |  |
| 最大RCPT命令数                       | 128                                 | (小于或等于零表示使用默认值128)                                       |  |  |
| 允许非法RCPT命令数                     | 0                                   | (小于或等于零表示不控制)                                            |  |  |

3.2 设置"最大的 smtp 服务线程", 500 用户或以内建议设置 128 或小于 128 的服务线程。500 用户到 2000 用户建议设置在 128---256 的线程。

3.3 设置"用户异常登录控制"建议设置为"3/1800",意识为半个小时之内达到3个或 3个以上的 ip 通过 smtp 发送邮件即为发送垃圾邮件,系统会自动锁定发件账号的 smtp 服务, 锁定账号 smtp 服务后,当前账号就无法通过 smtp 在发送邮件,

注意:若用户发送垃圾邮件被系统锁定,则需要管理员(postmaster)登入,点击"系统 监控"一》"smtp 盗号发送垃圾邮件账户列表" 这里进行解锁。解锁之前务必修改账户的密 码。

| 州拓波软件科技有限公司 |  |
|-------------|--|
|-------------|--|

GUANGZHOU TURBO SOFTWARE CO., LTD.

| SMTP服务最小允许内存              | -1     | K(小于或等于零表示不控制)                      |
|---------------------------|--------|-------------------------------------|
| 一次会话允许的最大命令数              | 0      | (小于或等于零表示不控制)                       |
| 最大无效命令数                   | 0      | (小于或等于零表示不控制)                       |
| 检查发送者邮件地址域名有效性            |        |                                     |
| 允许邮件中转                    |        |                                     |
| 连续发送相同邮件控制                |        | (格式:发送次数/间隔秒数/锁定时间(秒),为空表示不控制)      |
| 用户发件频率                    |        | (格式:发送次数/间隔秒数,为空表示不控制)              |
| 防止smtp盗号发送垃圾邮件控制          |        | (为空不控制,格式:邮件误差大小(字节数)/发送数量/统计周期(秒)) |
| SMTP流量警告控制                |        | (为空不控制,格式:邮件误差大小(字节数)/发送数量/统计周期(秒)) |
| SMTP流量记录保留时间              | 0      | (小于或等于零表示不记录)                       |
| 用户异常登录控制                  | 3/1800 | (格式:异地登录次数/间隔秒数,为空表示不控制)            |
| 如有不存在收件人,则中断会话            |        |                                     |
| 允许VRFI命令                  |        |                                     |
| 允许ETRN命令                  |        |                                     |
| 禁止RSET重复发送                |        |                                     |
| 允许空的发送者                   |        |                                     |
| ″meil from″与″from″不一致外理方式 | ↔许转告 ▼ |                                     |

3.4 "DNS 服务器"建议设置为当地的 dns 服务器地址。"一分钟内同一 IP 访问次数" 功能根据实际情况调整,一般情况下默认即可,有特殊情况的可加入访问控制白名单。"启用 防止伪装发送地址邮件"此功能启动下,此功能的作用是防止其他人伪装系统内的邮件地址发 送垃圾邮件。

|  | 允许空的发送者                   |                                                                                        |
|--|---------------------------|----------------------------------------------------------------------------------------|
|  | "mail from"与"from"不一致处理方式 | 允许转发 ▼                                                                                 |
|  | 收件人空间不足致处理方式              | 发送提示信 ▼                                                                                |
|  | DNS 服务器                   | 8.8.8;202.96.128.143;202.106.0.20;202:96.<br>128.68<br>(如果有多个DMS 服务器,可用分号";"分隔)<br>.:: |
|  | 如果不存在MX记录使用A记录            | $\checkmark$                                                                           |
|  | 一分钟内同一IP允许访问次数            | 256 (负数表示无限制访问次数)                                                                      |
|  | 同一正最大同时访问数                | 256 (负数表示无限制访问次数)                                                                      |
|  | 访问控制白名单 (IP)              | IP可有两种格式:1. 单个ip地址 , 2. 一个网段, IP/Mask , 如:192.168.<br>.::                              |
|  | 启用智能反垃圾IP功能               |                                                                                        |
|  | 启用防止伪装发送地址邮件              |                                                                                        |
|  | 启用同域发给同域需要验证              |                                                                                        |
|  | 记录会话明细                    | $\checkmark$                                                                           |
|  | 允许nobody@root 邮箱的使用       |                                                                                        |
|  | 保存返回                      |                                                                                        |
|  |                           |                                                                                        |

| 4, | 进入 | "系统设置" | <br>"投递服务" | " |  |
|----|----|--------|------------|---|--|
|    |    |        |            |   |  |

www.turbomail.org www.turbogate.net www.turboim.org

电话:8620-85509396 38395469 38394823

【技术文档】

第6页

地址:广东省广州市天河区天河路242号丰兴广场B座2501-2502号

### <sup>-</sup>州拓波软件科技有限公司 【 技术文档】 GUANGZHOU TURBO SOFTWARE CO., LTD.

启动"记录发件会话明细",方便之后的日志查询。将最大投递线程修改为512,即最大 的投递并发处理为 512, 邮件投递过程首先通过 web 或者客户端(outlook 或者 formail 等) 将邮件投递到邮件服务器上,然后再由邮件服务器,通过投递服务将邮件投递到最终的收件人, 如果一次邮件数量过多,邮件会放到待发队列等待,直到将邮件发送完毕。

第7页

| 用户管理 域管理 🛞 系统设置 🛞      |           |               |                |  |  |  |
|------------------------|-----------|---------------|----------------|--|--|--|
| 红色参数表示该参数在服务重启后才生效     |           |               |                |  |  |  |
| 邮件投递属性 高级中继属性 中继判断条件列表 | 不使用中继条件列表 | 正常发送失败判断条件列表  | 中继帐号列表         |  |  |  |
| 量大投递线程数                | 256       | (1024为最大值,小于) | 或等于零表示使用默认值32) |  |  |  |
| 投递尝试间隔时间               | 120       | 秒 (小于或等于零表示   | ÷使用默认值600)     |  |  |  |
| 最大投递尝试次数               | 3         | (小于或等于零表示使)   | 用默认值32)        |  |  |  |
| 投递间隔增加率                | 0         | (小于或等于零表示使)   | 用默认值16)        |  |  |  |
| 外发绑定IP                 |           |               |                |  |  |  |
| 轮流使用可用IP发送             |           |               |                |  |  |  |
| 网络连接超时                 | 60        | (小于或等于零表示使)   | 用默认值30)        |  |  |  |
| 投递失败是否转入用户Exception文件夹 |           |               |                |  |  |  |
| 对中转邮件执行过滤规则            |           |               |                |  |  |  |
| 不监控垃圾或病毒邮件             |           |               |                |  |  |  |
| 在审核前监控邮件               |           |               |                |  |  |  |
| 也审核自己发给自己的邮件           |           |               |                |  |  |  |
| 发送审核提醒                 |           |               |                |  |  |  |
| 隐藏来源信息                 |           |               |                |  |  |  |
| 记录发件会话明细               | 1         |               |                |  |  |  |
| 进行相同发件检查               |           |               |                |  |  |  |
|                        |           |               |                |  |  |  |

5、进入"系统设置"---"POP3 服务"

设置"最大的 POP3 服务线程",同上设置 SMTP 服务的最大 SMTP 线程方法去设置。启动 "记录会话明细"方便事后的日志查询工作。"一分钟内同一 IP 访问次数"功能根据实际情 况调整,一般情况下默认即可,有特殊情况的可加入访问控制白名单。

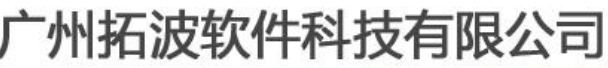

GUANGZHOU TURBO SOFTWARE CO., LTD.

第8页

| <u></u>  |          |                          |                                |                                                      |
|----------|----------|--------------------------|--------------------------------|------------------------------------------------------|
| 红色参数表示该  | 参数在服务重启。 | 后才生效                     |                                |                                                      |
| POP3服务参数 | POP3端口 1 | POP3代收 POP3统一收件设         | 置                              |                                                      |
|          |          | POP3欢迎信息                 | TurboMail POP3 Service ready   |                                                      |
|          |          | 登录错误间隔延时                 | 5                              |                                                      |
|          |          | POP3验证最大尝试次数             | 5                              |                                                      |
|          |          | 验证失败后锁定时间                | 0                              | 秒 (小于等于零,表示不锁定)                                      |
|          |          | 最大的POP3服务线程              | 256                            | (小于或等于零表示使用默认值1024)                                  |
|          |          |                          | 64                             | (2048为最大值,小于或等于零表示使用默认值64)                           |
|          |          | POP3客户连接超时值              | 30                             | 秒 (小于或等于零表示使用默认值30)                                  |
|          |          | 读取命令超时                   | 0                              | 秒 (小于或等于零表示不控制)                                      |
|          |          | 验证前最大可执行命令数              | 12                             | (小于或等于零表示不控制)                                        |
|          |          | 最大无效命令数                  | 32                             | (小于或等于零表示不控制)                                        |
|          |          | POP3服务最小使用内存限额           | -1                             | K (小于或等于零表示不控制)                                      |
|          | _        | 分钟内同一IP允许访问次数            | 32                             | (负数表示无限制访问次数)                                        |
|          |          | 同一IP最大同时访问数              | 32                             | (负数表示无限制访问次数)                                        |
|          |          | 访问控制白名单(IP)              |                                | 多个IP用分号": "分隔, IP地址可有两种格式: 1.单个ip地址 , 2.一个网段,<br>.:: |
|          |          | I)<br>II)                | ?/Mask , 如:192.168.168.0/255.2 | 55. 255. 0                                           |
|          | PO       | 173接收邮件后强制删除邮件<br>记录会话明细 | $\checkmark$                   |                                                      |

#### 6、进入"系统设置"----"WebMail 参数"

6.1 根据实际需求设置"允许 Web 上传最大的附近大小"。

| <u>系统设置</u> >>VebLail参数 |               |                             |
|-------------------------|---------------|-----------------------------|
| 红色参数表示该参数在服务重启后才生效      |               |                             |
| WebMail参数 附件参数 超大附件参数   | 客户化定制参数 通讯录设置 |                             |
| 允许Web上传最大的附件大小          | 20 M (小于零表示-  | 不限制大小,等于零表示不允许上传附件)         |
| Web写邮件允许上传的附件格式         | :             | 为空或*. *不做限制, 如有多个, 用逗号或分号分隔 |
| 允许网络硬盘上传的附件格式           | :             | 为空或*. *不做限制, 如有多个, 用逗号或分号分隔 |
| 允许公告上传的附件格式             |               | 为空或*. *不做限制, 如有多个, 用逗号或分号分隔 |
| 保存 返回                   |               |                             |

初始化系统主要就如何一些参数的调整,其他的默认即可,然后添加用户即可,可在"系统设置"---"用户初始化"这里下载一个 csv 格式的表格,通过这个表格批量导入用户。

6.2 配置 webmail 服务器地址,及 webmail 服务端口

广州拓波软件科技有限公司 GUANGZHOU TURBO SOFTWARE CO., LTD.

超大附件下载地址,垃圾摘要邮件、网络硬盘文件共享等会调用到此地址,最好配置 上,如果没有这块功能可以不设置,不过建议设置好

|   |               | 〒円厂明八 ▼            |
|---|---------------|--------------------|
|   | 添加编辑附件方式      | 传统方式 💌             |
|   | 发件页面是否显示密送    | $\checkmark$       |
|   | 显示写邮件手机字段     | $\checkmark$       |
|   | 启用信纸功能        | $\checkmark$       |
|   | 隐藏"清空"按钮      |                    |
|   | 显示发件人友好名称     | $\checkmark$       |
|   | 显示收件人友好名称     |                    |
|   | WEBMAIL服务器1地址 | mail.turbomail.org |
|   | WEBMAIL服务器1端口 | 8080               |
|   | WEBMAIL服务器1前缀 |                    |
|   | WEBMAIL服务器1名称 |                    |
|   | WEBMAIL服务器2地址 |                    |
|   | WEBMAIL服务器2端口 | 0                  |
|   | WEBMAIL服务器2前缀 |                    |
|   | WEBMAIL服务器2名称 |                    |
| 4 |               |                    |

例如还有一些其他参数配置,超大附件,通讯录等,具体说明参考产品手册

7、配置"TurboStore 服务"(邮件索引服务)为独立的运行模式

配置 TurboStore 服务(邮件索引服务)为独立的运行模式,并且适当调整线程数

7.1 配置 TurboStore 服务器端的线程数,线程数调整方式参考 smtp 调整的方法,如截图 所示:

www.turbomail.org www.turbogate.net www.turboim.org

【技术文档】

第9页

广州拓波软件科技有限公司 GUANGZHOU TURBO SOFTWARE CO., LTD.

|   | <u>系统设置</u> >>TurboSt | ore服务器         |              |            |
|---|-----------------------|----------------|--------------|------------|
|   | 红色参数表示该参数在服           | 务重启后才生效        |              |            |
|   | TurboStore服务器参数       | TSServer谝口     |              |            |
|   |                       | 启动TurboStore服务 | $\checkmark$ |            |
|   |                       | 启动数据库缓存        |              |            |
|   |                       | 端口最大侦听数        | 15           |            |
|   |                       | 会话超时           | 30           |            |
|   |                       | 连接超时           | 60           |            |
|   |                       | 最大服务线程数        | 256          |            |
|   |                       | 登录用户名          | admin        |            |
|   |                       | 登录密码           | •••••        |            |
| l |                       | 全局数据库路径        |              |            |
|   |                       | 许可访问IP         |              |            |
|   |                       | 集群中IP列表        |              | 多IP用英文分号分隔 |
|   | 保存 返回                 |                |              |            |

7.2 配置 TurboStore 服务为独立运行的模式,并且将线程调整为 TurboStore 服务器端口的一半即可,如截图所示:

| <u>系统设置</u> >>TurboStore客户端 |           |  |  |
|-----------------------------|-----------|--|--|
| 红色参数表示该参数在服务重启后才生效。<br>     |           |  |  |
| TurboStore客户端参数             |           |  |  |
| 连接类型                        | 服务器 ▼     |  |  |
| 服务器IP                       | 127.0.0.1 |  |  |
| 服务器端口                       | 9668      |  |  |
| 连接超时                        | 30        |  |  |
| 最大线程数                       | 128       |  |  |
| 登录用户名                       | admin     |  |  |
| 登录密码                        | •••••     |  |  |
| 保存 返回                       |           |  |  |
|                             |           |  |  |
| 8、配置 TurboRight 服务 (高级权限格   | 空制服务)     |  |  |

www.turbomail.org www.turbogate.net www.turboim.org

电话:8620-85509396 38395469 38394823 地址:广东省广州市天河区天河路242号丰兴广场B座2501-2502号

【技术文档】

<u>第 10 页</u>

# 广州拓波软件科技有限公司

第11页

GUANGZHOU TURBO SOFTWARE CO., LTD.

此服务是"高级权限控制"的服务,建议配置上

8.1 配置 TurboRight 服务器端

点击"系统设置"一》"TurboRight 服务器",配置如截图所示:

此线程可以根据 smtp 线程设置的一半配置。

| <u>系统设置</u> >>TurboRight服务器 |                |              |
|-----------------------------|----------------|--------------|
| 红色参数表示该参数在服务                | 务重启后才生效        |              |
| TurboRight服务器参数             | 编辑TRServer监听端口 |              |
|                             | 启动TurboRight服务 | $\checkmark$ |
|                             | 端口最大侦听数        | 30           |
|                             | 会话超时           | 30           |
|                             | 连接超时           | 30           |
|                             | 最大服务线程数        | 128          |
|                             | 登录用户名          | admin        |
|                             | 登录密码           | •••••        |
|                             | 许可访问IP         |              |
| 保存 返回                       |                |              |

| <u>系统设</u> | <u>系统设置</u> >>TurboRight服务器 |                     |                        |                |    |
|------------|-----------------------------|---------------------|------------------------|----------------|----|
| 红色参数       | 红色参数表示该参数在服务重启后才生效          |                     |                        |                |    |
| TurboRi    | ght服务器参数 编辑TRServer监听端口     |                     |                        |                |    |
| 增加         | 返回                          |                     |                        |                |    |
|            |                             |                     |                        |                |    |
|            | 绑定IP                        | 监听端口                | 使用SSL/TLS              | 编辑             | 删除 |
|            | <b>绑定IP</b><br>所有IP         | <b>監听端口</b><br>9998 | <b>使用</b> SSL/TLS<br>否 | <b>编辑</b><br>☑ | ■除 |

8.2 配置 TurboRight 客户端

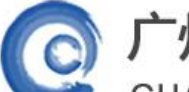

### 一州拓波软件科技有限公司

GUANGZHOU TURBO SOFTWARE CO., LTD.

第12页

| <u>系统设置</u> >>TurboRight客户端 |       |                    |
|-----------------------------|-------|--------------------|
| 红色参数表示该参数在服务重启后才生效          | ¢     |                    |
| TurboRight客户端参数             |       |                    |
|                             | 连接类型  | 内置 - 连接类型选择内置即可    |
|                             | 服务器IP | 127.0.0.1          |
|                             | 服务器端口 | 9998               |
|                             | 连接超时  | 30                 |
|                             | 最大线程数 | 64 此线程配置为服务器段的一半即可 |
|                             | 登录用户名 | admin              |
|                             | 登录密码  |                    |
| 保存返回                        |       |                    |

其中用户名是 admin 密码是 admin321

9、进入"系统设置"----"Search 客户端"

配置全文索引服务,(全文索引服务即,普通用户登入邮箱,个人搜索的功能的服务)如 截图所示:

| <u>系统设置</u> >>Search客户端 |           |  |  |  |
|-------------------------|-----------|--|--|--|
| 红色参数表示该参数在服务重启后才生效      |           |  |  |  |
| Search客户端参数             |           |  |  |  |
| 服务器IP                   | 127.0.0.1 |  |  |  |
| 服务器端口                   | 9999      |  |  |  |
| 连接超时                    | 30        |  |  |  |
| 最大线程数                   | 30        |  |  |  |
| 登录用户名                   | admin     |  |  |  |
| 登录密码                    | •••••     |  |  |  |
| 保存返回                    |           |  |  |  |

其中用户名是 admin 密码是 admin321